#### **Replacement Dashboard**

May 6, 2014 [version 1.2]

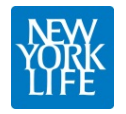

#### **Interface Overview**

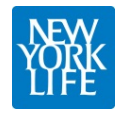

#### **UI Overview**

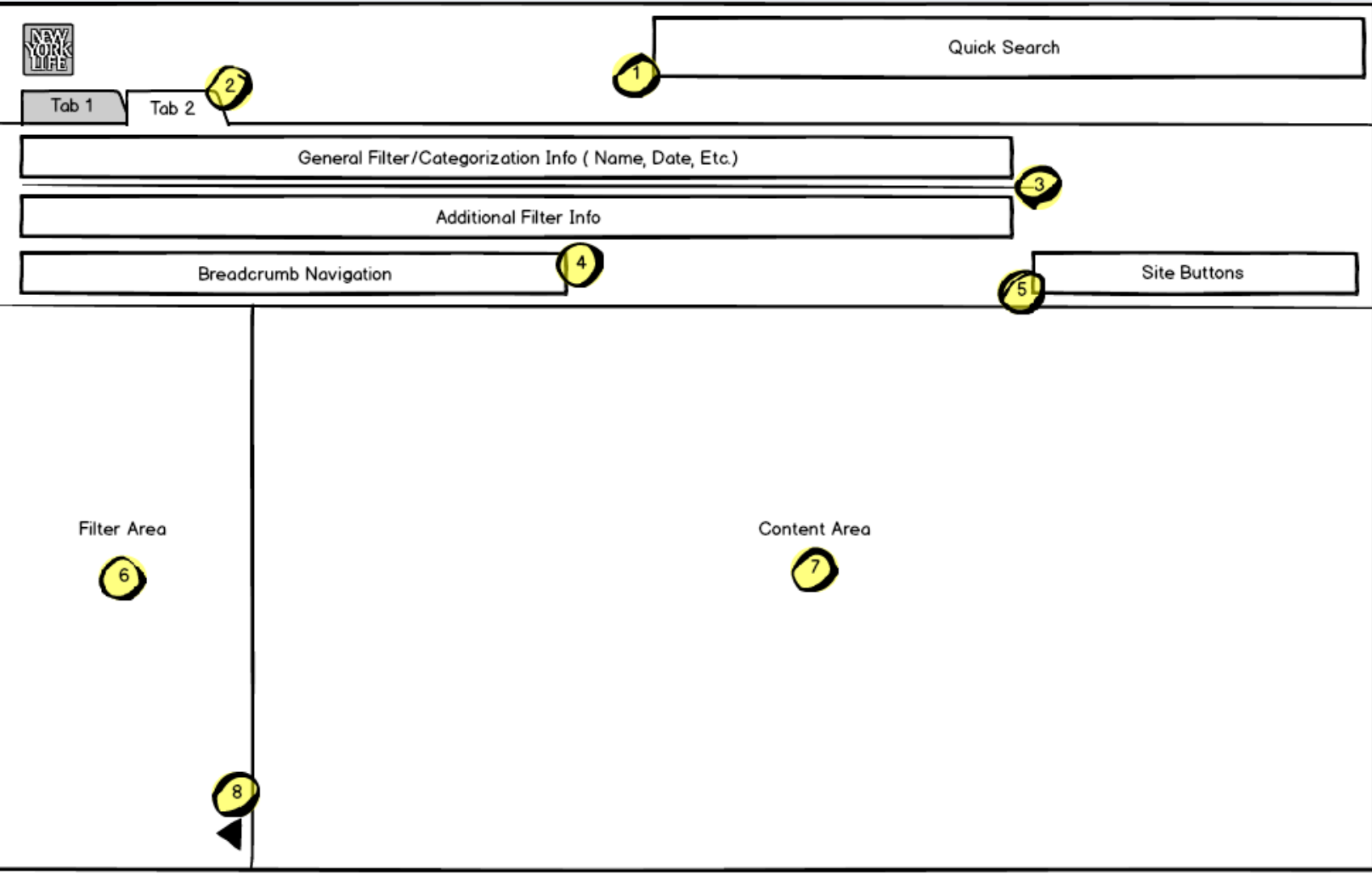

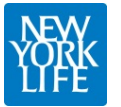

# Detail

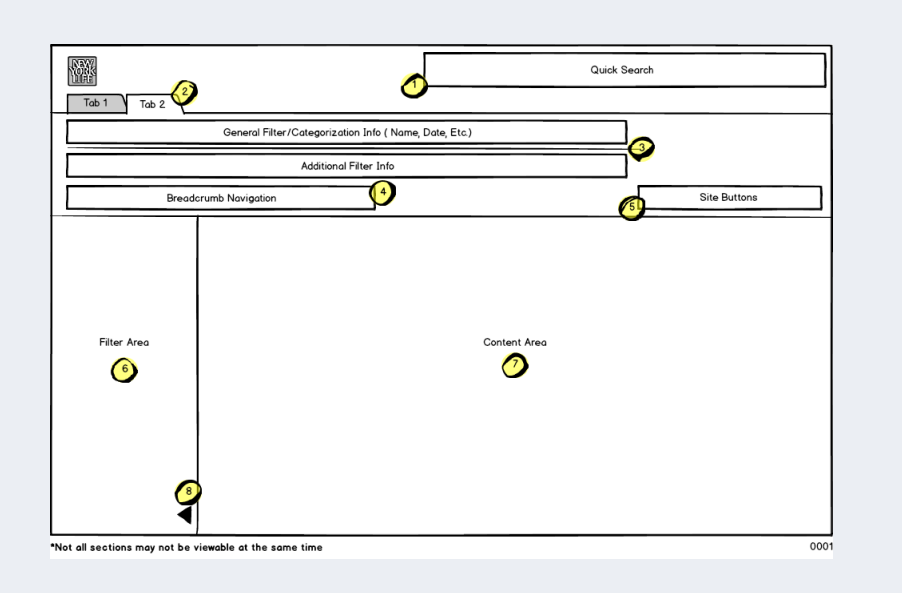

- 1. Quick Search On all pages – results pop in a new window
- 2. Tab Bar Used for drill-down within quick search
- 3. Filter Display The filters used to create the current display
- 4. Breadcrumb Navigation Clickable element to traverse from Agent to GO to Zone to Company info
- 5. Site Buttons Print, Export and Column selection buttons
- 6. Filter Area Selection area to choose and apply filters
- 7. Content Area
- 8. Filter Toggle Toggle to expand and collapse filter area

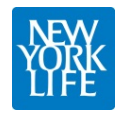

#### Wireframes

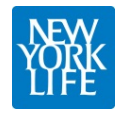

#### Dashboards

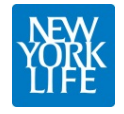

## Release 2 Dashboard

| NAW<br>Voink<br>Dife                                             |                    |                                                                                                    |            |
|------------------------------------------------------------------|--------------------|----------------------------------------------------------------------------------------------------|------------|
| Agent Report:                                                    | Analytics Report I | Builder:                                                                                                 |            |
| Agent Code:                                                      | Date Range:        |                                                                                                    |            |
| Date Range: //<br>Total Rep. Rate: 8 %<br>Replacement Rate: 10 % | Area:              | Company(All)<br>Northeastern Zone<br>Pacific Zone<br>V<br>Albany (V48)<br>Boston (V56)<br>Brooklyn (V61) | e o        |
| Generate Report                                                  | Agent Name:        | Agent Code:                                                                                              |            |
|                                                                  | Ð                  |                                                                                                    |            |
|                                                                  |                    | Generate Threshold Report                                                                                | 🗹 By Agent |
|                                                                  |                    |                                                                                                    |            |
|                                                                  |                    |                                                                                                    |            |
|                                                                  |                    |                                                                                                    |            |
|                                                                  |                    |                                                                                                    |            |
|                                                                  |                    |                                                                                                    |            |
|                                                                  |                    |                                                                                                    |            |
|                                                                  |                    |                                                                                                    |            |
|                                                                  |                    |                                                                                                    |            |

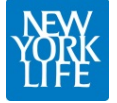

{Release 2} 0002

## Release 3 Dashboard

| Navy<br>York<br>Life |                                                                                                    |
|----------------------|----------------------------------------------------------------------------------------------------|
| Agent Report:        | Quick Search: <ul> <li>Policy Number</li> <li>Client ID</li> <li>Household ID</li> <li>GO</li> </ul>                         |
| Date Range: //       | Analytics Report Builder:                                                                                                    |
| Generate Report      | Area:<br>Company(All)<br>Northeastern Zone<br>Pacific Zone<br>Pacific Zone<br>Albany (V48)<br>Boston (V56)<br>Brooklyn (V61) |
|                      | Agent Name: Agent Code:                                                                                                    |
|                      |                                                                                                    |
|                      | Generate Inreshold Report By Agent                                                                                           |
|                      |                                                                                                    |
|                      |                                                                                                    |
|                      |                                                                                                    |

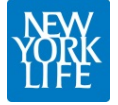

{Release 3} 0003

# Release 3 Dashboard (4<sup>th</sup> priority)

| NEV/<br>YONK<br>LIFE                                                                |                                                     |                          |                              |                                                                                                    |
|-------------------------------------------------------------------------------------|-----------------------------------------------------|--------------------------|------------------------------|----------------------------------------------------------------------------------------------------|
| Summaries: (last 30 de<br>Area<br>Company                                           | ays)<br>Total<br>00%                                | Admitted<br>00%          | view                         | Quick Search:   Policy Number  Client ID  Household ID GO                                                                    |
| >Northeastern Zone<br>>Pacific Zone<br>>South Central Zone<br>>West Central Zone    | 00% 00% 00% 00% 00% 00% 00% 00% 00% 00%             | 00%                      | view<br>view<br>view<br>view | Agent Report:       Agent Code:       Date Range:                                                                            |
| Top 10 GO Replaceme<br>GO<br>Mississippi (A49)<br>Mobile (A19)                      | nts:<br>Total ▼<br>25% □<br>24% □                   | Admitted                 | view<br>view                 | Total Rep. Rate: 8 %<br>Replacement Rate: 10 %<br>Generate Report                                                            |
| Montgomery (A05)<br>Denver (D43)<br>Des Moines (D59)<br>Las Vegas (D47)             | 20%                                                 | 00% 00% 00% 00% 00%      | view<br>view<br>view<br>view | Analytics Report Builder:                                                                                                    |
| Los Angeles (S69)<br>North Dakota (D61)<br>Oklahoma City (D16)<br>Saint Louis (D53) | 15% <b>1</b> 3% <b>1</b> 2% <b>1</b> 2% <b>1</b> 2% | 00%<br>00%<br>00%<br>00% | view<br>view<br>view<br>view | Area:<br>Company(All)<br>Northeastern Zone<br>Pacific Zone<br>Pacific Zone<br>Albany (V48)<br>Boston (V56)<br>Brooklyn (V61) |
| view all<br>Recruiter Summary by<br>General Office                                  | GO:<br>GO                                           |                          |                              | Agent Name: Agent Code: C                                                                                                    |
|                                                                                     |                                                     |                          |                              | Generate Threshold Report Dy Agent                                                                                           |

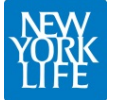

{Release 3 - 4th Priority} 0004

## Agent Report

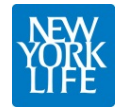

## Dashboard Home

| YORK<br>Ulfe                                                   |                          |          |                              |    |                                                                                                    |
|----------------------------------------------------------------|--------------------------|----------|------------------------------|----|----------------------------------------------------------------------------------------------------|
| Summaries: (last 30 da                                         | ays)                     | A        | _                            |    |                                                                                                    |
| Area<br>Company                                                | 00%                      | 00%      | view                         | (  | Quick Search: <ul> <li>Policy Number</li> <li>Client ID</li> <li>Household ID</li> <li>GO</li> </ul>                      |
| >Northeastern Zone                                             | 00%                      | 00%      | view                         | Aq | Agent Report:                                                                                                    |
| >Pacific Zone<br>>South Central Zone<br>>West Central Zone     | 00%                      | 00%      | view<br>view<br>view         |    | Agent Code:                                                                                                    |
| Top 10 GO Replaceme                                            | nts:                     |          |                              |    | Total Rep. Rate: 8 %                                                                                                    |
| GO<br>Mississippi (A49)                                        | Total 🔹                  | Admitted | view                         | F  | Replacement Rate: 10 %                                                                                                    |
| Mobile (A19)<br>Montgomery (A05)                               | 24%                      | 00%      | view<br>view                 | ΙL | Generate Report                                                                                                    |
| Denver (D43)<br>Des Moines (D59)                               | 20%                      | 00%      | view<br>view                 | Ar | Analytics Report Builder:                                                                                                 |
| Las Vegas (D47)                                                | 15%                      | 00%      | view                         |    | Date Range:                                                                                                    |
| North Dakota (D61)<br>Oklahoma City (D16)<br>Saint Louis (D53) | 13%<br>12%<br>12%<br>12% | 00%      | view<br>view<br>view<br>view | /  | Area: Company(All)<br>Northeastern Zone<br>Pacific Zone<br>Pacific Zone<br>Albany (V48)<br>Boston (V56)<br>Brooklyn (V61) |
| <u>view all</u>                                                |                          |          |                              | /  | Agent Name: Agent Code:                                                                                                   |
| General Office                                                 | GO                       |          |                              |    | •                                                                                                    |
|                                                                |                          |          |                              |    | Generate Threshold Report 🗌 By Agent                                                                                      |

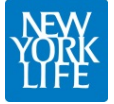

## Agent Report: Result

| <b>WAR</b>                                                                                                    |                             |               |                  |                                     | Quick                         | Search: (                        | Policy        | Numbe | er () Clie | nt ID 🔾 | Househ          | old ID           |                |                | GO                                          |
|----------------------------------------------------------------------------------------------------|-----------------------------|---------------|------------------|-------------------------------------|-------------------------------|----------------------------------|---------------|-------|------------|---------|-----------------|------------------|----------------|----------------|---------------------------------------------|
| Agent: John Smith; Agent Co<br>Contact Type: zzzzzz, Star                                                                                  | ode: 000000<br>t Date: 00/0 | 00 I<br>0/000 | GO Co<br>0, curr | de: <u>000000</u><br>ent filter1: x | 0 I Zone<br>xxxxxxxx          | : <u>xxxxxxxxx</u><br>xxxxxxxxxx | (XXXXXX<br>(X |       |            |         |                 | Colur            | mn Selec       | tion           | ₽ 🕞                                         |
| Replacement Rates:       Company Admitted: 00%       Company All Potential: 00%         GO Admitted:       00%       GO All Potential: 00% |                             |               |                  |                                     |                               |                                  |               |       |            |         |                 |                  |                |                |                                             |
| Date Range:                                                                                                    | Client Name<br>(Owner)      | Age           | Client<br>ID     | Hausehold ID                        | Insured/A<br>nnuitant<br>Name | Insured/Ann<br>uitant Age        | Agent<br>FYC  | State | Policy#    | Agt Shr | Product<br>Type | Policy<br>Status | Rpi Dale       | Face<br>Amount | Annusl<br>Premium /<br>Annuity Pd<br>Amount |
| Criteria Name 🛡 🕂                                                                                                    |                             |               |                  |                                     |                               |                                  |               |       |            |         |                 |                  |                |                |                                             |
| Generate 🗹 📑                                                                                                    | PAID CASES                  | <br>          |                  |                                     |                               |                                  |               |       |            |         |                 |                  |                |                |                                             |
|                                                                                                    | Client Name<br>(Owner)      | Age           | Client<br>ID     | Household ID                        | Insured/A<br>nnuitant<br>Name | Insured/Ann<br>uitant Age        | Agent<br>FYC  | State | Policy#    | Agt Shr | Product<br>Type | Policy<br>Status | Policy<br>Date | Face<br>Amount | Annual<br>Premium /<br>Annuity Pd<br>Amount |
|                                                                                                    |                             |               |                  |                                     |                               |                                  |               |       |            |         |                 |                  |                |                |                                             |
| •                                                                                                    |                             | 1             | 1                | 1                                   | 1                             | 1                                | 1             | 1     | I          | 1       | 1               | I                | 1              | I              | 1                                           |

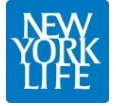

## **Column Selection**

| Agent: John Smith, Agent Code: 00000000, ourrent filter1: xxxxxxxxxxxxxxxxxxxxxxxxxxxxxxxxxxxx                                                                                                    | New<br>York<br>Life                                                                                            |                            |                    |                                     | Quick S                       | Search: @                         | Policy        | Numbe | r () Clie | nt ID 🔾 | House             | old ID                         |                                |                      | GO                                |
|----------------------------------------------------------------------------------------------------|----------------------------------------------------------------------------------------------------|----------------------------|--------------------|-------------------------------------|-------------------------------|-----------------------------------|---------------|-------|-----------|---------|-------------------|--------------------------------|--------------------------------|----------------------|-----------------------------------|
| Replacement Rotes:       Company Admitted:       00%<br>GO Admitted:       Company All Potential:       00%<br>GO All Potential:       Annual<br>Insured/Ann Agent<br>Insured/Ann Agent<br>Went Code       Product<br>Palicy       Product<br>Palicy       Product<br>Palicy       Product<br>Palicy       Product<br>Palicy       Annual<br>Product<br>Palicy       Annual<br>Product       Annual<br>Product       Annual<br>Prod                                                                                                    | Agent: John Smith; Agent Code: 00<br>Contact Type: zzzzzz, Start Date:                                         | 0000000 1 0                | GO Cod<br>0, curre | le: <u>000000</u><br>ent filter1: x | 0   Zone                      | : <u>xxxxxxxxx</u><br>xxxxxxxxxxx | (XXXXXX<br>XX |       |           |         |                   | Colur                          | nn Selec                       | tion                 | ₽ [•                              |
| Date Range:       Image:       Client Name       Insured/Ann Agent       Insured/Ann Agent       State       Policy       Ages       Column Selection:       Intermum /         Agent Code       X       X                                                                                                    | Replacement Rates:       Company Admitted: 00%       Company All Potential: 00%         GO Admitted:       00% |                            |                    |                                     |                               |                                   |               |       |           |         |                   |                                |                                |                      |                                   |
| Client Name       Client Ion       Client Ion       Insured/Annuitant Insured/Ann Agent uitant Age       FYC       State       Policy#       Agt Shr       Produ       Insured/Annuitant Insured/Annuitant Uitant Age       Insured/Annuitant Uitant Age       FYC       State       Policy#       Agt Shr       Fype       Insured/Annuitant Insured/Annuitant Uitant Age       Insured/Annuitant Uitant Age       FYC       State       Policy#       Agt Shr       Fype       Insured/Annuitant Uitant Age       Insured/Annuitant Uitant Age       Insured/Annuitant Uitant Age       Insured/Annuitant Uitant Age       Insured/Annuitant Uitant Age       Insured/Annuitant Uitant Age       Insured/Annuitant Uitant Age       Insured/Annuitant Uitant Age       Insured/Annuitant FYC       Insured/Annuitant Uitant Age       Insured/Annuitant Product       Insured/Annuitant Uitant Age       Insured/Annuitant Uitant Age       Insured/Annuitant Uitant Age       Insured/Annuitant Product       Insured/Annuitant Uitant Age       Insured/Annuitant Product       Insured/Annuitant Trype       Insured/Annuitant Trype <td>Date Range:<br/>//</td> <td>Vanne<br/>) Age<br/>/ V<br/>/</td> <td>Client<br/>ID<br/></td> <td>Hausehald ID</td> <td>Insured/A<br/>nnuitant<br/>Name</td> <td>Insured/Ann<br/>uitant Age</td> <td>Agent<br/>FYC</td> <td>State</td> <td>Policy#</td> <td>Agt 5hr</td> <td>Product<br/>Type (</td> <td>Policy<br/>Column Se<br/>When co</td> <td>election:<br/>mplete c<br/>Cance</td> <td>Face<br/>lick 'Apply'</td> <td>Annusl<br/>Premium /<br/>Annuity Pd</td> | Date Range:<br>//                                                                                              | Vanne<br>) Age<br>/ V<br>/ | Client<br>ID<br>   | Hausehald ID                        | Insured/A<br>nnuitant<br>Name | Insured/Ann<br>uitant Age         | Agent<br>FYC  | State | Policy#   | Agt 5hr | Product<br>Type ( | Policy<br>Column Se<br>When co | election:<br>mplete c<br>Cance | Face<br>lick 'Apply' | Annusl<br>Premium /<br>Annuity Pd |
|                                                                                                    | Client I<br>(Owner<br>                                                                                         | Name<br>r) Age<br>7 V      | Client<br>ID<br>M  | Household ID                        | Insured/A<br>nnuitant<br>Name | Insured/Ann<br>uitant Age         | Agent<br>FYC  | State | Palicy#   | Agt Shr | Produ<br>Type     |                                |                                |                      | Jial<br>1ium /<br>Jity Pd<br>Unt  |

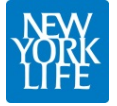

## **Column Selection: Result**

| NAW<br>YORK<br>UIFE                                      |                                           |                 | Q                                | uick Search: (                          | Policy Numbe     | r () Client ID () House | ehold ID | GO |
|----------------------------------------------------------|-------------------------------------------|-----------------|----------------------------------|-----------------------------------------|------------------|-------------------------|----------|----|
| Agent: John Smith; Agent Co<br>Contact Type: zzzzz, Star | ode: 00000000   GC<br>t Date: 00/00/0000, | Code:<br>curren | 0000000  <br>t filter1: xxxxx    | Zone: <u>xxxxxxxx</u><br>xxxxxxxxxxxxxx | Column Selection | ₽₽                      |          |    |
| Replacement Rates: Comp<br>GO Ac                         | any Admitted: 00%<br>dmitted: 00%         | Comp<br>GO A    | any All Poten<br>I Potential: 00 | tial: 00%<br>)%                         |                  |                         |          |    |
| Date Range:                                              | Client Name<br>(Owner)                    | Age             | Client<br>ID                     | Hausehald ID                            | <u></u> Ροίεγ#   |                         |          |    |
| Criteria Name 🛡 🕂                                        |                                           |                 |                                  |                                         |                  |                         |          |    |
| Generate 🗹 🗗                                             | PAID CASES:                               |                 |                                  |                                         |                  | *<br>                   |          |    |
|                                                          | Client Name<br>(Owner)                    | Age             | Client<br>ID                     | Household ID                            | Policy#          | -                       |          |    |
|                                                          |                                           |                 |                                  |                                         |                  | -<br>-<br>-             |          |    |
| •                                                        |                                           | 1               | 1                                | <br>                                    |                  |                         |          |    |

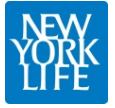

#### **Threshold Report**

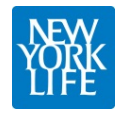

## Dashboard Home

| Summaries: (last 30 d<br>Area<br>Company<br>> <u>Northeastern Zone</u><br>>Pacific Zone | ays)<br>Total<br>00%  | Admitted<br>00%               | <u>view</u><br>view          | Quick Search:  Policy Number O Client ID O Household ID GO Agent Report:                  |
|-----------------------------------------------------------------------------------------|-----------------------|-------------------------------|------------------------------|-------------------------------------------------------------------------------------------|
| >South Central Zone<br>>West Central Zone                                               | 00%                   | 00%                           | view<br>view                 | Agent Code:<br>Date Range: // III // III<br>Total Ben Bate: 8 %                           |
| GO<br>Mississippi (A49)<br>Mobile (A19)<br>Montgomery (A05)                             | Total 25% 24% 20% 20% | Admitted<br>00%<br>00%<br>00% | view<br>view<br>view         | Replacement Rate: 10 %<br>Generate Report                                                 |
| Des Moines (D43)<br>Las Vegas (D47)<br>Los Angeles (S69)                                | 20%                   |                               | view<br>view<br>view<br>view | Analytics Report Builder:          Date Range:       / /         Area:       Company(All) |
| Oklahoma City (D16)<br>Saint Louis (D53)<br>view all                                    | 12%                   | 00%                           | view<br>view<br>view         | Northeastern Zone     Boston (V56)       Pacific Zone     Brooklyn (V61)                  |
| Recruiter Summary by<br>General Office ▼                                                | GO:<br>GO             |                               |                              | Generate Threshold Report By Agent                                                        |

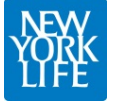

## Threshold: Results

| Navy<br>Vorkk<br>Vorkk                                                                |                                                |                                 |                           | Quick S            | earch:    | Polic    | cy Number                                    | ⊖Client I                      | D () Hou         | sehold IC        |              |                    |                                  | 30               |
|---------------------------------------------------------------------------------------|------------------------------------------------|---------------------------------|---------------------------|--------------------|-----------|----------|----------------------------------------------|--------------------------------|------------------|------------------|--------------|--------------------|----------------------------------|------------------|
| Replacement Report from 5<br>Minimum Surrender Charge<br>Additional Threshold 1: xxxx | 5/1/0000 to 7/<br>Amount: \$00                 | /1/0000<br>,000, New Pol        | cy Group:<br>al Thresho   | ANN, Age           | ent Repl  |          | nt Count: 3                                  | 3                              |                  | - 0              | Column       | Selection          |                                  |                  |
| Additional Threshold 3 xxxx                                                           | Agents that                                    | ditional Thresh<br>met threshol | old 4: xxx)<br>d: 00      | k, Addition        | nal Three | shold 5: | xxxx,                                        |                                |                  |                  |              |                    |                                  |                  |
| Total Ben Bate                                                                        | Agent Nam                                      | e Agent Code                    | Recruite<br>Name          | r Recruite<br>Code | GO        | z        | ione i                                       | Total Repl<br>Rate             | FYC from<br>Repl | Total<br>(all pr | FYC<br>rods) | % FYC<br>from Repl | Repl Rat<br>based o<br>rpt crite | te<br>an<br>tria |
| 8 % X                                                                                 | Able     Baxter     Clark                      |                                 |                           |                    |           |          |                                              | %(_/_)                         | \$               | \$               |              | %                  |                                  |                  |
| 10 % 🗴                                                                                | Er <u>Driver</u><br>Er <u>Exxex</u><br>Er Fish |                                 |                           |                    |           |          |                                              |                                |                  |                  |              |                    |                                  |                  |
| Criteria Name 💌 🕂                                                                     | Refresh<br>Replacemen                          | nt Details:                     |                           |                    |           |          |                                              |                                |                  |                  |              |                    |                                  |                  |
| Generate 🗹 🗹                                                                          | Agent Name                                     | Agent Code                      | Client<br>Name<br>(Owner) | lge (              | Client ID | Househo  | old nnuitant<br>Name                         | A Insured/A<br>nnuitant<br>Age | Agent FYC        | State            | Policy #     | Agt Shr            | Product<br>Type                  | Policy<br>Status |
|                                                                                       | Able                                           |                                 |                           |                    |           |          | <u>.                                    </u> | <u> </u>                       |                  |                  |              |                    |                                  |                  |
|                                                                                       | Baxter                                         |                                 |                           |                    |           |          | <u>.   .</u>                                 | <u> </u>                       |                  |                  |              |                    |                                  | $\vdash$         |
|                                                                                       | Clark                                          |                                 |                           |                    |           |          |                                              |                                |                  |                  |              |                    |                                  | $\vdash$         |
|                                                                                       | Driver                                         |                                 |                           |                    |           |          |                                              |                                |                  |                  |              |                    |                                  |                  |
|                                                                                       | Driver                                         |                                 |                           |                    |           |          |                                              |                                |                  |                  |              |                    |                                  |                  |
|                                                                                       | Driver                                         |                                 |                           |                    |           |          |                                              |                                |                  |                  |              |                    | <u> </u>                         | <u> </u>         |

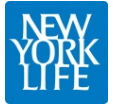

## Selected from Agent List

|                                                       |                                |                                 |                  | Quick             | Search:     | Policy     | y Number    | ⊖Client I          | D () Hou         | sehold ID        |             |                         | 0                                | 30            |
|-------------------------------------------------------|--------------------------------|---------------------------------|------------------|-------------------|-------------|------------|-------------|--------------------|------------------|------------------|-------------|-------------------------|----------------------------------|---------------|
| Replacement Report from 5<br>Minimum Surrender Charge | 5/1/0000 to 7/<br>Amount: \$00 | /1/0000<br>,000, New Po         | licy Group       | ANN, A            | gent Repl   | acemen     | t Count: 3  | }                  |                  | - (              | Column      | Selection               | 5                                | ₽             |
| Additional Threshold 3 xxxx                           | Agents that                    | ditional Thresh<br>met threshol | nold 4: xxx      | x, Additi         | onal Thre   | shold 5:   | xxxx,       |                    |                  |                  |             |                         |                                  |               |
| Total Rep. Rate:                                      | Agent Nam                      | e Agent Code                    | Recruite<br>Name | er Recrui<br>Code | iter<br>GIO | Zo         | one l       | Total Repl<br>Rate | FYC from<br>Repl | Total<br>(all pr | FYC<br>ods) | % FYC<br>from Repl<br>% | Repl Rat<br>based o<br>rpt crite | e<br>n<br>ria |
| 8 % X<br>Replacement Rate:                            | Baxter     Clark     Driver    |                                 |                  |                   |             |            |             |                    |                  |                  |             | 70                      |                                  |               |
| Criteria Name (+)                                     | Refresh                        |                                 |                  |                   |             |            |             |                    |                  |                  |             |                         |                                  |               |
| Generate V 13                                         | Replacemen                     | t Details:                      | Client           |                   |             | Hausaha    | Insured/A   | Insured/A          |                  |                  |             |                         | Draduat                          | Delieu        |
|                                                       | Agent Name                     | Agent Code                      | (Owner)          | Age               | Client ID   | ID Houseno | Name        | Age                | Agent FYC        | State            | Policy #    | Agt Shr                 | Type                             | Status        |
|                                                       | Fish                           |                                 |                  |                   |             |            |             | <u> </u>           |                  |                  |             |                         |                                  | _             |
|                                                       | Fish                           |                                 |                  |                   |             | <u> </u>   | .     .     | <u> </u>           |                  |                  |             |                         |                                  | <u> </u>      |
|                                                       | Fish                           |                                 |                  |                   |             | ļ          |             | <u> </u>           |                  |                  |             |                         |                                  | <u> </u>      |
|                                                       | Fish                           |                                 |                  |                   |             | ļ          | ·   · · · · | <u> </u>           |                  |                  |             |                         |                                  | <u> </u>      |
|                                                       | Fish                           |                                 |                  |                   |             |            |             |                    |                  |                  |             |                         |                                  |               |
| ∢                                                     |                                |                                 |                  |                   |             |            |             |                    |                  |                  |             |                         |                                  |               |
|                                                       |                                |                                 |                  |                   |             |            |             |                    |                  |                  |             |                         |                                  |               |

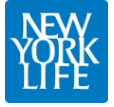

# Viewing Individual Agent

|                                                |                                                                                                    |                                                                                                    |                                                                                                    | Quick                                                                                                    | Search:                                                                                                    | ●Poli                                                                                                    | cy Number                                                                                                    | ⊖Client i                                                                                                    | ID ⊖Hou                                                                                                    | sehold I[                                                                                                    |                                                                                                    |                                                                                                    |                                 | GO                                                                                                    |
|------------------------------------------------|----------------------------------------------------------------------------------------------------|----------------------------------------------------------------------------------------------------|----------------------------------------------------------------------------------------------------|----------------------------------------------------------------------------------------------------|----------------------------------------------------------------------------------------------------|----------------------------------------------------------------------------------------------------|----------------------------------------------------------------------------------------------------|----------------------------------------------------------------------------------------------------|----------------------------------------------------------------------------------------------------|----------------------------------------------------------------------------------------------------|----------------------------------------------------------------------------------------------------|----------------------------------------------------------------------------------------------------|---------------------------------|----------------------------------------------------------------------------------------------------|
| placement Report from<br>imum Surrender Charge | 5/1/0000 to 7<br>Amount: \$00                                                                                                    | /1/0000<br>0,000, New Po                                                                                                    | licy Group:                                                                                                    | ANN, A                                                                                                    | gent Rep                                                                                                    | aceme                                                                                                    | nt Count: 3                                                                                                    |                                                                                                    |                                                                                                    | - (                                                                                                    | Column S                                                                                                    | Selection                                                                                                    |                                 | · <b>D</b> •                                                                                                    |
| ditional Threshold 3 xxx>                      | (xxxxxxxxxx)<br>(xxxxxxxx; Ad                                                                                                    | ditional Thres                                                                                                    | hold 4: xxx                                                                                                    | x, Additi                                                                                                    | ional Thre                                                                                                    | shold 5                                                                                                    | : xxxx,                                                                                                    |                                                                                                    |                                                                                                    |                                                                                                    |                                                                                                    |                                                                                                    |                                 |                                                                                                    |
| Range:                                         | Agent Name                                                                                                    | Agent Code                                                                                                    | Recruite<br>Name                                                                                                    | r Recru<br>Code                                                                                                    | iter<br>GO                                                                                                    |                                                                                                    | Zone F                                                                                                    | fotal Repl<br>Rate                                                                                                    | FYC from<br>Repl                                                                                                    | n Total<br>(all p                                                                                                    | FYC 9<br>rodis) f                                                                                                    | % FYC<br>from Repl                                                                                                    | Repl Ra<br>based o<br>rpt crite | te<br>on<br>eria                                                                                                    |
| Rep. Rate:<br>% X                              | Refresh                                                                                                    | nt Details:                                                                                                    |                                                                                                    |                                                                                                    |                                                                                                    |                                                                                                    |                                                                                                    | <u>% (/)</u>                                                                                                    | \$                                                                                                    | Ş                                                                                                    | i                                                                                                    | 70                                                                                                    | />                              |                                                                                                    |
| <b>%</b> (X)                                   | Agent Name                                                                                                    | Agent Code                                                                                                    | Client<br>Name<br>(Owner) A                                                                                                    | \ge                                                                                                    | Client ID                                                                                                    | Househ<br>ID                                                                                                    | old nnuitant<br>Name                                                                                                    | Insured/A<br>nnuitant<br>Age                                                                                                    | Agent FYC                                                                                                    | State                                                                                                    | Policy #                                                                                                    | Agt Shr                                                                                                    | Product<br>Type                 | Policy<br>Statu:                                                                                                    |
| eria Name 💌 🕂                                  | Fish                                                                                                    |                                                                                                    |                                                                                                    |                                                                                                    |                                                                                                    |                                                                                                    |                                                                                                    | <br>                                                                                                    |                                                                                                    |                                                                                                    | <br>                                                                                                    |                                                                                                    |                                 | +                                                                                                    |
|                                                | Fish                                                                                                    |                                                                                                    |                                                                                                    |                                                                                                    |                                                                                                    |                                                                                                    |                                                                                                    | <u>  .</u>                                                                                                    |                                                                                                    |                                                                                                    |                                                                                                    |                                                                                                    |                                 | +                                                                                                    |
| ierate 🗹 🖸                                     | Fish                                                                                                    |                                                                                                    |                                                                                                    |                                                                                                    |                                                                                                    |                                                                                                    |                                                                                                    |                                                                                                    |                                                                                                    |                                                                                                    |                                                                                                    |                                                                                                    |                                 | $\uparrow$                                                                                                    |
|                                                | Fish                                                                                                    |                                                                                                    |                                                                                                    |                                                                                                    |                                                                                                    |                                                                                                    |                                                                                                    |                                                                                                    |                                                                                                    |                                                                                                    |                                                                                                    |                                                                                                    |                                 |                                                                                                    |
| •                                              |                                                                                                    |                                                                                                    |                                                                                                    |                                                                                                    |                                                                                                    |                                                                                                    |                                                                                                    |                                                                                                    |                                                                                                    |                                                                                                    |                                                                                                    |                                                                                                    |                                 |                                                                                                    |
|                                                | Diacement Report from<br>imum Surrender Charge<br>ditional Threshold 1: xxxx<br>Range:<br>///<br>Range:<br>///<br>Range:<br>///<br>Range:<br>///<br>Range:<br>///<br>Range:<br>///<br>Range:<br>///<br>Range:<br>///<br>Range:<br>///<br>Rep. Rate:<br>%<br>x<br>acement Rate:<br>%<br>x<br>aria Name<br><br>Pria Name<br> | blacement Report from 5/1/0000 to 7<br>imum Surrender Charge Amount: \$00<br>ditional Threshold 1: xxxxxxxxxxxxx Ad<br>Range:<br>/ | Diacement Report from 5/1/0000 to 7/1/0000<br>imum Surrender Charge Amount: \$00,000, New Po<br>ditional Threshold 1: xxxxxxxxxxxxx, Additional Threshold 3 xxxxxxxxxx, Additional Threshold 3 xxxxxxxxx, Additional Threshold 3 xxxxxxxx, Additional Threshold 3 xxxxxxxx, Additional Threshold 3 xxxxxxxxx, Additional Threshold 3 xxxxxxxx, Additional Threshold 3 xxxxxxxx, Additional Threshold 3 xxxxxxxx, Additional Threshold 3 xxxxxxx, Additional Threshold 3 xxxxxxx, Additional Threshold 3 xxxxxxxx, Additional Threshold 3 xxxxxxxx, Additional Threshold 3 xxxxxxxx, Additional Threshold 3 xxxxxxxx, Additional Threshold 3 xxxxxxxx, Additional Threshold 3 xxxxxxx, Additional Threshold 3 xxxxxxx, Additional Threshold 3 xxxxxxx, Additional Threshold 3 xxxxxxxx, Additional Threshold 3 xxxxxxxx, Additional Threshold 3 xxxxxxx, Additional Threshold 3 xxxxxxx, Additional Threshold 3 xxxxxx, Addition | Image:       Image:       Image: | Image:       Agent Name       Agent Code       Recruiter         Agent Name       Agent Name       Agent Code       Recruiter         %       X       Refresh       Replacement Details:         %       X       Agent Name       Agent Code       Name         %       X       Refresh       Agent Name       Agent Name         %       X       Fish       Image:       Client         %       X       Fish       Image:       Agent Name         %       X       Fish       Image:       Agent Name         %       X       Image:       Refresh       Image:       Image:       Imag | Second State State S | Delacement Report from 5/1/0000 to 7/1/0000         imum Surrender Charge Amount: \$00,000, New Policy Group: ANN, Agent Replacement         itional Threshold 1: xxxxxxxxxxxxxxxx, Additional Threshold 2: xxxxxxxxxxxxxxx         itional Threshold 3 xxxxxxxxxxx, Additional Threshold 4: xxxx, Additional Threshold 5         Range:       Agent Name       Agent Code       Recruiter       Recruiter       GO         Image:       Image: <td< td=""><td>Descement Report from 5/1/0000 to 7/1/0000         imum Surrender Charge Amount: \$00,000, New Policy Group: ANN, Agent Replacement Count: 3         itional Threshold 1: xxxxxxxxxxxxxx, Additional Threshold 2: xxxxxxxxxxxxxxxxxxxx         itional Threshold 3: xxxxxxxxxxxx, Additional Threshold 4: xxxx, Additional Threshold 5: xxxx,         Range:      </td><td>Second Statement Report from 5/1/0000 to 7/1/0000 imum Surrender Charge Amount: \$00,000, New Policy Group: ANN, Agent Replacement Count: 3 State State</td><td>Image: Content Report from 5/1/0000 to 7/1/0000 imum Surrender Charge Amount: \$00,000, New Policy Group: ANN, Agent Replacement Count: 3 Itional Threshold 1: xxxxxxxxxxxxx , Additional Threshold 2: xxxxxxxxxxxxxxx , Additional Threshold 5: xxxx, Range: Content Recruiter Recruiter Go Zone Reter Repl FYC from Repl Fish Rep. Rate: % (_/</td><td>Image:       Image:       Image:</td><td>Isocement Report from 5/1/0000 to 7/1/0000 imum Surrender Charge Amount: \$00,000, New Policy Group: ANN, Agent Replacement Count: 3   Itional Threshold 1: xxxxxxxxxxxxxxxxxxxxxxxxxxxxxxxxxxx</td><td>Image:      </td><td>Image:       Column Selection         Agent Negort from 5/1/0000 to 7/1/0000       Column Selection         Stional Threshold 1 xxxxxxxxxxxx, Additional Threshold 2: xxxxxxxxxxxxxxxxxxxxxxxxxxxxxxxxxxx</td></td<> | Descement Report from 5/1/0000 to 7/1/0000         imum Surrender Charge Amount: \$00,000, New Policy Group: ANN, Agent Replacement Count: 3         itional Threshold 1: xxxxxxxxxxxxxx, Additional Threshold 2: xxxxxxxxxxxxxxxxxxxx         itional Threshold 3: xxxxxxxxxxxx, Additional Threshold 4: xxxx, Additional Threshold 5: xxxx,         Range: | Second Statement Report from 5/1/0000 to 7/1/0000 imum Surrender Charge Amount: \$00,000, New Policy Group: ANN, Agent Replacement Count: 3 State State | Image: Content Report from 5/1/0000 to 7/1/0000 imum Surrender Charge Amount: \$00,000, New Policy Group: ANN, Agent Replacement Count: 3 Itional Threshold 1: xxxxxxxxxxxxx , Additional Threshold 2: xxxxxxxxxxxxxxx , Additional Threshold 5: xxxx, Range: Content Recruiter Recruiter Go Zone Reter Repl FYC from Repl Fish Rep. Rate: % (_/ | Image:       Image:       Image: | Isocement Report from 5/1/0000 to 7/1/0000 imum Surrender Charge Amount: \$00,000, New Policy Group: ANN, Agent Replacement Count: 3   Itional Threshold 1: xxxxxxxxxxxxxxxxxxxxxxxxxxxxxxxxxxx | Image:                          | Image:       Column Selection         Agent Negort from 5/1/0000 to 7/1/0000       Column Selection         Stional Threshold 1 xxxxxxxxxxxx, Additional Threshold 2: xxxxxxxxxxxxxxxxxxxxxxxxxxxxxxxxxxx |

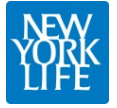

#### Agent Threshold Report

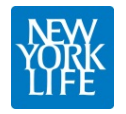

## Dashboard Home

| Summaries: (last 30 d<br>Area<br>Company<br>> <u>Northeastern Zone</u>                                    | ays)<br>Total<br>00%              | Admitted<br>00%                                     | <u>view</u>                  | Quick Search: <ul> <li>Policy Number</li> <li>Client ID</li> <li>Household ID</li> </ul> GO Agent Report:  |
|----------------------------------------------------------------------------------------------------|-----------------------------------|-----------------------------------------------------|------------------------------|----------------------------------------------------------------------------------------------------|
| > <u>Pacific Zone</u><br>> <u>South Central Zone</u><br>> <u>West Central Zone</u><br>Top 10 GO Replaceme | 00%                               | 00%                                                 | view<br>view<br>view         | Agent Code:<br>Date Range: / / IIII / / IIIIIIIIIIIIIIIIIIIIIIII                                           |
| GO<br>Mississippi (A49)<br>Mobile (A19)<br>Montgomery (A05)                                               | Total<br>25%<br>24%<br>20%<br>20% | Admitted<br>00% 00% 00% 00% 00% 00% 00% 00% 00% 00% | view<br>view<br>view         | Replacement Rate: 10 %<br>Generate Report                                                                  |
| Des Moines (D59)<br>Las Vegas (D47)<br>Los Angeles (S69)<br>North Dakota (D61)                            | 20%                               | 00%                                                 | view<br>view<br>view<br>view | Analytics Report Builder:<br>Date Range: / / III / III<br>Area: Company(All) Albany (V48)                  |
| Oklahoma City (D16)<br>Saint Louis (D53)<br><u>view all</u>                                               | 12%                               | 00%                                                 | view<br>view                 | Northeastern Zone     Boston (V56)       Pacific Zone     Brooklyn (V61)       Agent Name:     Agent Code: |
| General Office                                                                                            | GO                                |                                                     |                              | Generate Threshold Report                                                                                  |

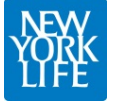

## Agent Threshold: Results

| <b>WARE</b>                                                                           |                                                                                    |                                         | Quick Se                           | arch: OP          | olicy Nu  | mber 🔿  | Client ID ⊖H              | lousehold I      | D                        |                    | GO                                    |
|---------------------------------------------------------------------------------------|------------------------------------------------------------------------------------|-----------------------------------------|------------------------------------|-------------------|-----------|---------|---------------------------|------------------|--------------------------|--------------------|---------------------------------------|
| Report by Agent; Replacem<br>Minimum Surrender Charge<br>Additional Threshold 1: xxxx | hent Report from 5/1/0000<br>Amount: \$00,000, New Po<br>xxxxxxxxxxxxxxxx; Additio | ) to 7/1/00<br>olicy Grou<br>onal Thres | 000<br>p: ANN, Age<br>hold 2: xxxx | nt Replacer       | nent Co   | ount: 3 |                           | — (              | Column Se                | election           | ₽ 🕩                                   |
| Additional Threshold 3 xxxx<br>Date Range:                                            | Agents that met thresh                                                             | shold 4: xx                             | xxx, Addition                      | al Threshold      | 1 5: xxx) | <,      |                           |                  |                          |                    |                                       |
| Total Rep. Rate:                                                                      | Agent llame                                                                        | Agent<br>Code                           | Recruiter<br>Name                  | Recruiter<br>Code | G0        | Zone    | Total <u>Repl</u><br>Rate | FYC from<br>Repl | Total FVC<br>(all prods) | % FYC<br>from Repl | Repl Rate<br>based on<br>rpt criteria |
| 8 % ×<br>Replacement Rate:<br>10 % ×                                                  | Agentson; John<br>Smithson; Joe<br>Quayle; Mark<br>Robertson; Eli                  |                                         |                                    |                   |           |         | %(_/_)                    | \$               | \$                       | %                  | <u>%(_/_)</u>                         |
| Criteria Name 💌 🕂                                                                     | Theodore; Jim                                                                      |                                         |                                    |                   |           |         |                           |                  |                          |                    |                                       |
| Generate 🗹 🗹                                                                          |                                                                                    |                                         |                                    |                   |           |         |                           |                  |                          |                    |                                       |
|                                                                                       |                                                                                    |                                         |                                    |                   |           |         |                           |                  |                          |                    |                                       |
|                                                                                       |                                                                                    |                                         |                                    |                   |           |         |                           |                  |                          |                    |                                       |
| •                                                                                     |                                                                                    |                                         |                                    |                   |           |         |                           |                  |                          |                    |                                       |

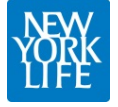

## Agent Threshold: Detail

| Nevy<br>York<br>Life                                                                                                    | Quick Search: <ul> <li>Policy Number</li> <li>Client ID</li> <li>Household ID</li> </ul>                                                                                                    |
|----------------------------------------------------------------------------------------------------|----------------------------------------------------------------------------------------------------|
| Agent: John Agentson {000<br>Contract Type: xxxxxxxxx                                                                                                    | 00000], GO Name: Greater New York General Office (G000), Zone: xxxxxxxxxxxxxxxxxxxxxx<br>xxxx; Start Date: 00/00/0000                                                                                                    |
|                                                                                                    | REPLACEMENTS:                                                                                                    |
| Image:       Image:       Image: | New Policy:<br>Owner: John Q Public (56), Client ID: 00000000, Household ID: 000000000, Insured: Jamie R Public (53), State: New Jersey<br>Policy #: 000000000, Product Type: xxxxxxxxxxxx, Agent Share: 100%, Policy Status: Inforce<br>Replace Date: 00/00/0000, Face Amt: \$00,000,000, Ann Prem/Annuity Pd Amt: \$000000, Total Premiums Paid 1st Year: \$00000<br>Replaced Policy: (Admitted Indicator]<br>Owner: John Q Public (56), Client ID: 00000000, Household ID: 000000000, Insured: Jamie R Public (53)<br>Policy #: 000000000, Product Type: xxxxxxxxxxxxxxx, Policy Dt: xxxxxxxxxx, Status: xxxxxxxxxxxx<br>Selling Agent: John Agentstein, Trans Type: xxxxxxxxxx, Trans Dt: xxxxxxxxxx, Trans Amount: \$000000<br>Surr Chg Amt: \$000000, Replace Company: xxxxxxxxxxx |
| Criteria Name (+)<br>Generate V 📑                                                                                                    | New Policy:<br>Owner: John Q Public (56), Client ID: 00000000, Household ID: 000000000, Insured: Jamie R Public (53), State: New Jersey<br>Policy #: 000000000, Product Type: xxxxxxxxxxxxxx, Agent Share: 100%, Policy Status: Inforce<br>Replace Date: 00/00/0000, Face Amt: \$00,000,000, Ann Prem/Annuity Pd Amt: \$000000, Total Premiums Paid 1st Year: \$00000<br>Replaced Policy: (Admitted Indicator)<br>Owner: John Q Public (56), Client ID: 00000000, Household ID: 0000000000, Insured: Jamie R Public (53)<br>Policy #: 000000000, Product Type: xxxxxxxxxxxxxxxxxxx, Policy Dt: xxxxxxxxx, Status: xxxxxxxxxxxxx<br>Solling Agent: John Agentation Tong Type: xxxxxxxxxxxxxxxxx, Policy Dt: xxxxxxxxx, Status: xxxxxxxxxxxxxxxxxxxxxxxxxxxxxxxXXXXXXXX                    |
|                                                                                                    | Selling Agent: John Agentstein, Trans Type: xxxxxxxxxxxxx, Trans Dt: xxxxxxxxxxxxxxxxx, Trans Amount: \$000000<br>Surr Chg Amt: \$000000, Replace Company: xxxxxxxxxxxxx                                                                                                    |
|                                                                                                    | PAID CASES:                                                                                                    |
|                                                                                                    | Owner: John Q Public (56), Client ID: 00000000, Household ID: 000000000, Insured: Jamie R Public (53), State: New Jersey<br>Policy #: 000000000, Product Type: xxxxxxxxxxxxxxxxxx, Agent Share: 100%, Agent FYC: \$0000000, Policy Status: xxxxx<br>Policy Date: 00/00/0000, Face Amount: \$000000, Ann Prem/Annuity Pd Amt: \$000000, Total Premiums Paid 1st Year: \$00000                                                                                                    |
|                                                                                                    | Owner: John O. Public (56). Client ID: 00000000. Household ID: 000000000. Insured: Jamie B. Public (53). State: New Jersey                                                                                                    |

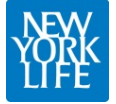

## **Quick Search**

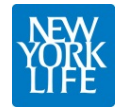

## Dashboard Home

| YONK                                                                                                    |                                         |                                         |                                              |                                                                                                    |                                                      |         |
|----------------------------------------------------------------------------------------------------|-----------------------------------------|-----------------------------------------|----------------------------------------------|----------------------------------------------------------------------------------------------------|------------------------------------------------------|---------|
| Summaries: (last 30 da<br>Area<br>Company                                                                                                    | ays)<br>Total<br>00%                    | Admitted<br>00%                         | view                                         | Quick Search:                                                                                                    | ⊖Client ID ⊖Household ID                             | GO      |
| > <u>Northeastern Zone</u><br>> <u>Pacific Zone</u><br>> <u>South Central Zone</u><br>> <u>West Central Zone</u><br>Top 10 GO Replaceme<br><u>GO</u><br>Mississippi (A49)<br>Mobile (A19)<br>Montgomery (A05) | 00% 00% 00% 00% 00% 00% 00% 00% 00% 00% | 00% 00% 00% 00% 00% 00% 00% 00% 00% 00% | view<br>view<br>view<br>view<br>view<br>view | Agent Report:<br>Agent Code:<br>Date Range: / /<br>Total Rep. Rate: 8 %<br>Replacement Rate: 10 %<br>Generate Re | eport                                                |         |
| Denver (D43)<br>Des Moines (D59)<br>Las Vegas (D47)                                                                                                    | 20%                                     | 00%                                     | view<br>view<br>view                         | Analytics Report Builder:<br>Date Range: / /                                                                     |                                                      |         |
| Los Angeles (S69)<br>North Dakota (D61)<br>Oklahoma City (D16)<br>Saint Louis (D53)                                                                                                    | 15%                                     | 00%  00%  00%  00%  00%  00%  00%  00%  | view<br>view<br>view<br>view                 | Area: Company(All<br>Northeastern<br>Pacific Zone                                                                | I)<br>Albany (V48)<br>Boston (V56)<br>Brooklyn (V61) | Ø       |
| view all<br>Recruiter Summary by<br>General Office                                                                                                    | 60:<br>60                               |                                         |                                              | Agent Name:                                                                                                    | Agent Code:                                          | 0       |
|                                                                                                    |                                         |                                         |                                              | Generate                                                                                                    |                                                      | / Agent |

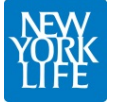

## **Quick Search: Results**

| Auricksearch: Policy # 000000.                                                                                                    |                    |               |                        |     |                | Quick Sear       | ch:                        | lumber (                      | )Client I    | D O Ho | ousehold ID |            |                 |                  |    |
|----------------------------------------------------------------------------------------------------|--------------------|---------------|------------------------|-----|----------------|------------------|----------------------------|-------------------------------|--------------|--------|-------------|------------|-----------------|------------------|----|
| Agent<br>CodeClient Name<br>CodeAge<br>AgeClient ID<br>Lousehold ID<br>tant Name<br>tant Name | uicksearch: Policy | r # 00000     | 000.                   |     |                |                  |                            |                               |              |        | Co          | lumn       | Selection       | ] [              | 3  |
| William Mangano         899148         Mark Depew         55         \$1.079         OH         \$8484969         100         VA         active         \$,           William Mangano         899148         Mark Depew         55         \$250914         \$0506070000608656         Mark Depew         55         \$1.079         OH         \$8484969         100         VA         active         \$,           William Mangano         899148         Mark Depew         55         \$250914         \$0506070000608656         Mark Depew         55         \$1.079         OH         \$8484969         100         VA         active         \$,           William Mangano         899148         Mark Depew         55         \$500942         \$0506070000608656         Mark Depew         55         \$1.079         OH         \$8484969         100         VA         active         \$,           William Mangano         899148         Mark Depew         55         \$1.079         OH         \$8484969         100         VA         active         \$,           William Mangano         899148         Mark Depew         55         \$1.079         OH         \$8484969         100         VA         active         \$,           William Mangano                                                                                                    | Agent Name         | Agent<br>Code | Client Name<br>(Ovner) | Age | Client ID      | Household ID     | Insured/Annui<br>tant Name | Insured/<br>Annuita<br>nt Age | Agent<br>FYC | State  | Policy #    | Agt<br>Shr | Product<br>Type | Policy<br>Status | F  |
| William Mangano         899148         Mark Depew         55         3280942         02607000008855         Mark Depew         55         \$1,079         OH         58484969         100         VA         active         5,           William Mangano         899148         Mark Depew         55         3580942         0506070000608656         Mark Depew         55         \$1,079         OH         58484969         100         VA         active         5,           William Mangano         899148         Mark Depew         55         3580942         0506070000608656         Mark Depew         55         \$1,079         OH         58484969         100         VA         active         5,           William Mangano         899148         Mark Depew         55         \$1,079         OH         58484969         100         VA         active         5,           William Mangano         899148         Mark Depew         55         \$1,079         OH         58484969         100         VA         active         5,           William Mangano         899148         Mark Depew         55         \$1,079         OH         58484969         100         VA         active         5,           William Mangano         <                                                                                                    | William Mangano    | 899148        | Mark Depew             | 55  | 3580942        | 0506070000608656 | Mark Depew                 | 55                            | \$1,079      | он     | 58484969    | 100        | VA              | active           | 5, |
| William Mangano         899148         Mark Depew         55         \$1,079         OH         \$8484969         100         VA         active         5,           William Mangano         899148         Mark Depew         55         \$3.070         OH         \$8484969         100         VA         active         5,           William Mangano         899148         Mark Depew         55         \$1,079         OH         \$8484969         100         VA         active         5,           William Mangano         899148         Mark Depew         55         \$1,079         OH         \$8484969         100         VA         active         5,           William Mangano         899148         Mark Depew         55         \$1,079         OH         \$8484969         100         VA         active         5,           William Mangano         899148         Mark Depew         55         \$1,079         OH         \$8484969         100         VA         active         5,           William Mangano         89148         Mark Depew         55         \$1,079         OH         \$8484969         100         VA         active         5,           Mark Depew         56         20.00000000000000000000                                                                                                    | William Mangano    | 899148        | Mark Depew             | 55  | <u>3580942</u> | 0506070000608656 | Mark Depew                 | 55                            | \$1,079      | он     | 58484969    | 100        | VA              | active           | 5, |
| William Mangano         899148         Mark Depew         55         \$1,079         OH         58484969         100         VA         active         \$5                                                                                                    | William Mangano    | 899148        | Mark Depew             | 55  | <u>3580942</u> | 0506070000608656 | Mark Depew                 | 55                            | \$1,079      | он     | 58484969    | 100        | VA              | active           | 5/ |
|                                                                                                    | William Mangano    | 899148        | Mark Depew             | 55  | <u>3580942</u> | 0506070000608656 | Mark Depew                 | 55                            | \$1,079      | он     | 58484969    | 100        | VA              | active           | 5, |
|                                                                                                    |                    |               |                        |     |                |                  |                            |                               |              |        |             |            |                 |                  |    |

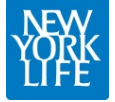

## **Quick Search: Details**

| Policy # 000000 (X) Details: Client 0000000 ID (x) Column Selection Policy Agent Name Agent Client Name Age Client ID Household ID Insured/Annui Annuita Agent Name Insured/Annui Agent Name OH S8437523 100 VA surr 7/5                                                                                                    |                    |               |                                     |      |           | Quick Searc      | n:   Policy N              | umber (                       | )Client I[   | Оно   | usehold ID |            |                 |                  | GO    |
|----------------------------------------------------------------------------------------------------|--------------------|---------------|-------------------------------------|------|-----------|------------------|----------------------------|-------------------------------|--------------|-------|------------|------------|-----------------|------------------|-------|
| Auricksearch: Client ID: 00000000<br>Agent Agent Client Name Age Client ID Household ID<br>William Mangano 899148 Mark Depew 358091 (056607000608655)<br>Agent Name OH 58437523 100 VA surr 7/5                                                                                                    | Policy # 0000000   | {x] De        | tails:Client:00                     | 0000 | 0 ID {x]  |                  |                            |                               |              |       |            |            |                 |                  |       |
| Agent Name         Client Name<br>(Dorner)         Age         Client ID         Household ID         Insured/Annuit         Agent Name<br>rit Agent         Agent State         Policy         Agt         Product         Policy         Rpl           WIIIiam Mangano         899148         Mark Depew         3580944         0506070000608655         0         0H         58437523         100         VA         surr         7/5 | uicksearch: Client | ID: 0000      | 000000                              |      |           |                  |                            |                               |              |       | Col        | umn S      | Selection       | ) [              | ⊧□    |
| William Mangano         899148         Mark Depew         358094         0506070000608656         0H         58437523         100         VA         surr         7/5                                                                                                    | Agent Name         | Agent<br>Code | Client Name<br>(O <del>v</del> ner) | Age  | Client ID | Housebold ID     | Insured/Annui<br>tant Name | Insured/<br>Annuita<br>nt Age | Agent<br>FYC | State | Policy #   | Agt<br>Shr | Product<br>Type | Policy<br>Status | Rpl D |
|                                                                                                    | William Mangano    | 899148        | Mark Depew                          |      | 358094    | 0506070000608656 |                            |                               |              | он    | 58437523   | 100        | VA              | surr             | 7/5,  |
|                                                                                                    |                    |               |                                     |      |           |                  |                            |                               |              |       |            |            |                 |                  |       |
|                                                                                                    |                    |               | _                                   |      |           |                  |                            |                               |              |       |            |            |                 |                  |       |

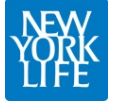

## **Quick Search: Details**

| uicksearch: Hous | ehold ID:     | tails:Policy #                      | 00000 | 000 {x] \D     | etails:Household ID:00  | 00000 {x]                  |                               |              |       | Col               | umn S      | Selection       | ) []             | ₽ []• |
|------------------|---------------|-------------------------------------|-------|----------------|-------------------------|----------------------------|-------------------------------|--------------|-------|-------------------|------------|-----------------|------------------|-------|
| Agent Name       | Agent<br>Code | Client Name<br>(O <del>v</del> ner) | Age   | Client ID      | Household ID            | Insured/Annui<br>tant Name | Insured/<br>Annuita<br>nt Age | Agent<br>FYC | State | Policy #          | Agt<br>Shr | Product<br>Type | Policy<br>Status | Rpl D |
| William Mangano  | 899148        | Mark Depew                          |       | <u>3580942</u> | <u>0506070000608656</u> |                            |                               |              | он    | 584933 <b>0</b> 4 |            |                 |                  |       |
| William Mangano  | 899148        | Mark Depew                          | 55    | 3580942        | 0506070000608656        | Mark Depew                 | 55                            | \$1,079      | он    | 58484969          | 100        | VA              | active           | 5/30/ |
| William Mangano  | 899148        | Mark Depew                          | 55    | <u>3580942</u> | 0506070000608656        | Mark Depew                 | 55                            | \$1,079      | ОН    | 58484969          | 100        | VA              | active           | 5/30/ |
| William Mangano  | 899148        | Mark Depew                          | 55    | 3580942        | 0506070000608656        | Mark Depew                 | 55                            | \$1,079      | он    | 58484969          | 100        | VA              | active           | 5/30/ |
| William Mangano  | 899148        | Mark Depew                          | 55    | <u>3580942</u> | <u>0506070000608656</u> | Mark Depew                 | 55                            | \$1,079      | он    | 58484969          | 100        | VA              | active           | 5/30/ |
| William Mangano  | 899148        | Mark Depew                          |       | <u>3580942</u> | <u>0506070000608656</u> |                            |                               |              | он    | 62833065          |            |                 |                  |       |
| William Mangano  | 899148        | Mark Depew                          |       | <u>3580942</u> | <u>0506070000608656</u> |                            |                               |              | он    | 48215106          |            |                 |                  |       |
| William Mangano  | 899148        | Mark Depew                          |       | 3580942        | 0506070000608656        |                            |                               |              | он    | 58447159          |            |                 |                  |       |
| William Mangano  | 899148        | Mark Depew                          |       | <u>3580942</u> | 0506070000608656        |                            |                               |              | он    | 39140374          |            |                 |                  |       |
| William Mangano  | 899148        | Mark Depew                          |       | <u>3580942</u> | 0506070000608656        |                            |                               |              | он    | 391369 <b>0</b> 9 |            |                 |                  |       |
| William Mangano  | 899148        | Mark Depew                          |       | 3580942        | 0506070000608656        |                            |                               |              | он    | 58314997          |            |                 |                  |       |
|                  |               |                                     |       |                |                         |                            |                               |              |       |                   |            |                 |                  |       |

## Summaries

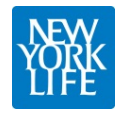

## Dashboard Home

| Navy<br>York<br>Life                                                                                                    |                                                                                                    |
|----------------------------------------------------------------------------------------------------|----------------------------------------------------------------------------------------------------|
| Summaries: (last 30 days)<br>Area Total Admitted<br>Company 00% 00% <u>view</u>                                                                                                    | Quick Search: <ul> <li>Policy Number</li> <li>Client ID</li> <li>Household ID</li> <li>GO</li> </ul> |
| >Northeastern Zone       00%       00%       view         >Pacific Zone       00%       00%       view         >South Central Zone       00%       00%       view         >West Central Zone       00%       00%       view                                                   | Agent Report:<br>Agent Code:<br>Date Range: //                                                       |
| GO Total        Admitted         GO       Total       Admitted         Mississippi (A49)       25%       00%       view         Mobile (A19)       24%       00%       view         Montgomery (A05)       20%       00%       view                                           | Total Rep. Rate: 8 %<br>Replacement Rate: 10 %<br>Generate Report                                    |
| Denver (D43)       20%       00%       view         Des Moines (D59)       20%       00%       view         Las Vegas (D47)       15%       00%       view         Los Angeles (S69)       15%       00%       view         Nexth Delate (D61)       12%       00%       view | Analytics Report Builder:       Date Range:     / /       Area:     Company(All)                     |
| North Dakota (D61)       13%       00%       View         Oklahoma City (D16)       12%       00%       view         Saint Louis (D53)       12%       00%       view         view all       00%       12%       00%       12%                                                | Ared.     Northeastern Zone       Pacific Zone     Boston (V56)       Brooklyn (V61)                 |
| Recruiter Summary by GO:                                                                                                    | Generate Threshold Report 🗌 By Agent                                                                 |

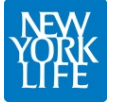

## Dashboard: Zone Expanded

| YONK                   |        |          |      |                                                         |
|------------------------|--------|----------|------|---------------------------------------------------------|
| Summaries: (last 30 de | ays)   |          |      |                                                         |
| Area                   | Total  | Admitted |      | Quick Search: Blatian Number O Client ID O Haussheld ID |
| Company                | 00%    | 00%      | view |                                                         |
| v West Central Zone    | Total  | Admitted |      | Agent Report:                                           |
| Arkansas (D13)         | 00%    | 00% 🔲    | iev  |                                                         |
| Austin (D01)           | 00%    | 00%      | Viev | Agent Code:                                             |
| Baton Rouge (D18)      | 00% 🔲  | 00% 🔲    | viev | Date Banger                                             |
| Cedar Rapids (D57)     | 00%    | 00%      | viev |                                                         |
| Colorado (D44)         | 00%    | 00%      | viev | Total Rep. Rate: 8 %                                    |
| Dallas (D27)           | 00%    | 00% 🔲    | viev | Replacement Rate: 10 %                                  |
| Denver (D43)           | 00% 🔲  | 00% 🔲    | viev | 78                                                      |
| Des Moines (D59)       | 00% 🔲  | 00% 🔲    | viev | Generate Report                                         |
| El Paso (D15)          | 00% 🗖  | 00% 🗖    | viev |                                                         |
| Fort Worth (D07)       | 00% 🔲  | 00% 🔲    | viev | Analytics Report Builder:                               |
| Great Plains (S92)     | 00% 🗖  | 00% 🗖    | viev |                                                         |
| Greater Chicago (A50   | 100% 🔲 | 00% 🔲    | viev | Date Range:                                             |
| Greater Kansas City    | (00% 🗖 | 00% 🔲    | viev |                                                         |
| Houston (D03)          | 00% 🔲  | 00% 🔲    | viev | Area: Company(All) Albany (V48)                         |
| Illinois (A57)         | 00%    | 00% 🗖    | viev | Pacific Zone                                            |
| Kansas (D54)           | 00% 🔲  | 00% 🔲    | viev |                                                         |
| Louisiana (D24)        | 00%    | 00%      | viev | Agent Name: Agent Code:                                 |
| Milwaukee (A56)        | 00%    | 00%      | viev |                                                         |
| Minnesota (D55)        | 00%    | 00%      | viev |                                                         |
| Nebraska (S94)         | 00%    | 00%      | viev |                                                         |
| New Mexico (D34)       | 00%    | 00%      | viev | Generate Threshold Report                               |
| New Orleans (D21)      | 00%    | 00%      | viev |                                                         |

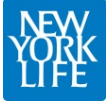

[DODD]

## Replacement Summary: Product

| Nevy<br>York<br>He     |                                 | ¢      | Quick Sea    | rch: @Po       | licy Nur | nber ⊖Cl   | ient ID ( | )Househo    | Id ID          |                  |           | GO      | ]         |
|------------------------|---------------------------------|--------|--------------|----------------|----------|------------|-----------|-------------|----------------|------------------|-----------|---------|-----------|
| Company > West Central | <u>Zone</u> > Arkansas (D13)    |        |              |                |          |            |           |             | Colur          | nn Selecti       | on        | 8 D     | •         |
| West Central Zone      |                                 |        |              |                |          |            | Ň         | √iew By: P  | roduct         | l <u>General</u> | Office I  | Recruit | er        |
| Arkansas (D13) 🔹 🔻     |                                 |        | 2011 - all r | epl            | 20       | 11-admitte | d repl    |             |                | 2012 - all re    | рI        | 20      | 12 -      |
|                        | Product                         | Repl   | Paid Cases   | Repl Rate      | Repl     | Paid Cases | Repl Rate | % internal  | Repl           | Paid Cases       | Repl Rate | Repl    | Pa.       |
| Vear Bange             | Fixed Life                      | 26,542 | 289,623      | 9%             | 26,542   | 289,623    | 9%        | 56%         | 25,062         | 302,121          | 8%        | 25,062  | 31        |
|                        | Variable Life                   | 151    | 1,634        | 9%             | 151      | 1,634      | 9%        | 83%         | 183            | 2,798            | 7%        | 183     |           |
| 2011 2013              | TOTAL LIFE:                     | 26,693 | 291,257      | 9%             | 26,693   | 291,257    | 9%        | <b>51</b> % | 25,245         | 304,919          | 8%        | 25,245  | 31        |
|                        | -                               |        |              |                |          |            |           |             |                |                  |           |         | $\square$ |
| Generate 🗹 🗖           | Investment Annuities - Variable | 4,703  | 25,787       | 18%            | 4,703    | 25,787     | 18%       |             | 4,781          | 26,431           | 18%       | 4,781   | 2         |
|                        | Income Annuity                  | 6,301  | 12,160       | 52%            | 6,301    | 12,160     | 52%       |             | 7,452          | 15,223           | 49%       | 7,452   | 1         |
|                        | Investment Annuities - Fixed    | 1,405  | 7,201        | 20%            | 1,405    | 7,201      | 20%       |             | 865            | 5,154            | 17%       | 865     |           |
|                        | TOTAL ANNUITY                   | 12,409 | 45,148       | 27%            | 12,409   | 45,148     | 27%       |             | <b>13,0</b> 98 | 46,807           | 28%       | 13,098  | 4         |
|                        |                                 |        |              |                |          |            |           |             |                |                  |           |         | $\square$ |
|                        | TOTAL LIFE AND ANNUITY          | 39,102 | 336,405      | <b>11.6</b> D% | 39,102   | 336,405    | 11.60%    |             | 38,343         | 351,726          | 10.90%    | 38,343  | 35        |
|                        |                                 |        |              |                |          |            |           |             |                |                  |           |         |           |
|                        | FYC Summary Chart:              |        |              |                |          |            |           |             |                |                  |           |         |           |
|                        |                                 |        |              |                |          |            |           |             |                |                  |           |         |           |
|                        |                                 | 2011   | 2012         | 2013*          |          |            |           |             |                |                  |           |         |           |
|                        | FYC From Replacements           |        |              |                |          |            |           |             |                |                  |           |         |           |
|                        | Total FYC (all products)        |        |              |                |          |            |           |             |                |                  |           |         |           |
|                        | % FYC from Replacements         |        |              |                |          |            |           |             |                |                  |           |         |           |
|                        |                                 |        |              |                |          |            |           |             |                |                  |           |         |           |
|                        |                                 |        |              |                |          |            |           |             |                |                  |           |         |           |
| ◀                      | h                               |        |              |                |          |            |           |             |                |                  |           |         |           |
|                        |                                 |        |              |                |          |            |           |             |                |                  |           |         |           |

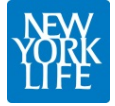

# Replacement Summary: GO

| Quick Search:   Policy Number  Client ID  Household ID                                                                                                    | GO                             |
|----------------------------------------------------------------------------------------------------|--------------------------------|
| Company > West Central Zone > Arkansas (D13)                                                                                                    | 81                             |
| West Central Zone View By: Product   General Office                                                                                                    | I <u>Recruiter</u>             |
| Arkansas (D13)     Total Repl     Admitted     Non-Admitted     Internal     External     FYC     Total       General Office     Zone     Active<br>Agents     Total Repl     Admitted     Repl Rate     Repl Rate <th>FYC %<br/>II from<br/>acts) Repl</th>                                     | FYC %<br>II from<br>acts) Repl |
| Year Range:         Arkenses (D13)         _% (_/_)         % (_/_)         % (_/_)         % (_/_)         % (_/_)         % (_/_)         % (_/_)         % (_/_)         % (_/_)         % (_/_)         % (_/_)         % (_/_)         % (_/_)         % (_/_)         % (_/_)         % (_/_)         % (_/_)         % (_/_)         % (_/_)         % (_/_)         % (_/_)         % (_/_)         % (_/_)         % (_/_)         % (_/_)         % (_/_)         % (_/_)         % (_/_)         % (_/_)         % (_/_)         % (_/_)         % (_/_)         % (_/_)         % (_/_)         % (_/_)         % (_/_)         % (_/_)         % (_/_)         % (_/_)         % (_/_)         % (_/_)         % (_/_)         % (_/_)         % (_/_)         % (_/_)         % (_/_)         % (_/_)         % (_/_)         % (_/_)         % (_/_)         % (_/_)         % (_/_)         % (_/_)         % (_/_)         % (_/_)         % (_/_)         % (_/_)         % (_/_)         % (_/_)         % (_/_)         % (_/_)         % (_/_)         % (_/_)         % (_/_)         % (_/_)         % (_/_)         % (_/_)         % (_/_)         % (_/_)         % (_/_)         % (_/_)         % (_/_)         % (_/_)         % (_/_)         % (_/_)         % (_/_)         % (_/_)         % (_/_)         % (_/_) <th>%</th> | %                              |
| 2011 2013                                                                                                    |                                |
| Generate 🗹 🗖                                                                                                    |                                |
|                                                                                                    |                                |
|                                                                                                    |                                |
|                                                                                                    |                                |
|                                                                                                    |                                |
|                                                                                                    |                                |
|                                                                                                    |                                |
|                                                                                                    |                                |
|                                                                                                    |                                |
|                                                                                                    |                                |
| │                                                                                                    |                                |

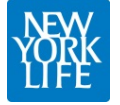

## Replacement Summary: Recruiter

|                          | and a Arkanaga (D12)    |                      |                              |                               |                                 |                              |                  | 00                         |
|--------------------------|-------------------------|----------------------|------------------------------|-------------------------------|---------------------------------|------------------------------|------------------|----------------------------|
| Company > West Central Z | one > Arkansas (D13)    |                      |                              |                               |                                 | Colum                        | n Selection      | ₽ 🕞                        |
| West Central Zone 💌      |                         |                      |                              |                               | View                            | By: <u>Product</u> I         | General Office   | Recruiter                  |
| Arkansas (D13)           | Recruiter               | # Active<br>Recruits | Admitted <u>Repl</u><br>Rate | Non-<br>Admitted<br>Repl Rate | Internal<br><u>Repl</u><br>Rate | External<br><u>Repl</u> Rate | FYC from<br>Repl | Total F<br>(all<br>product |
| Year Range:              | Able, Scott (00000000)  | 6                    | %(_/_)                       | % (/)                         | %                               | %                            | Ş                | \$                         |
|                          | Brown, Mike (0000000)   | 17                   | %(_/_)                       | % (/)                         | %                               | %                            | υ,               | \$                         |
| 2011 2013                | Charles, John (0000000) | 6                    | %(_/_)                       | % (/)                         | %                               | %                            | \$               | \$                         |
|                          | Dragon, Kim (0000000)   | 17                   | %(_/_)                       | % (/)                         | 76                              | %                            | \$               | \$                         |
| Generate 🗹 🖬             | Essex, Mary (0000000)   | 6                    | %(_/_)                       | % (/)                         | %                               | %                            | \$               | \$                         |
|                          | Smith, John (0000000)   | 17                   | %(_/_)                       | % (/)                         | %                               | %                            | \$               | \$                         |
|                          |                         |                      |                              |                               |                                 |                              |                  |                            |

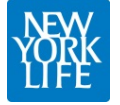

#### Recruiter

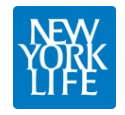

## Dashboard Home

| Area<br>Company                                               | Total<br>00%      | Admitted<br>00% | view                 |   | Quick Search:   | Policy Number O Client ID O Household ID                                                            |
|---------------------------------------------------------------|-------------------|-----------------|----------------------|---|-----------------|----------------------------------------------------------------------------------------------------|
| >Northeastern Zone                                            | 00%               | 00%             | view                 |   | Agent Report:   |                                                                                                    |
| > <u>Pacific Zone</u><br>> <u>South Central Zone</u>          | 00%               | 00%             | view                 |   | Agent Code:     |                                                                                                    |
| >West Central Zone                                            | 00%               | 00%             | view                 |   | Date Range:     |                                                                                                    |
| Des Moines (D59)                                              | 20%               | 00%             | view                 | T | Analytics Repor |                                                                                                    |
| Los Angeles (S69)                                             | 15%               | 00%             | view                 |   | Date Range:     |                                                                                                    |
| North Dakota (D61)<br>Oklahoma City (D16<br>Saint Louis (D53) | 13%<br>12%<br>12% | 00%             | view<br>view<br>view |   | Area:           | Company(All)<br>Northeastern Zone<br>Pacific Zone<br>Albany (V48)<br>Boston (V56)<br>Brooklyn (V61) |
| view all                                                      |                   |                 |                      |   | Agent Name:     | Agent Code:                                                                                         |
| Recruiter Summary I                                           | by GO:            |                 |                      |   |                 |                                                                                                    |

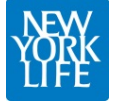

#### Selected GO Recruiter

| NORA CONTRACTOR OF CONTRACTOR OF |               |         |          |                                                    |
|----------------------------------------------------------------------------------------------------|---------------|---------|----------|----------------------------------------------------|
| Summaries: (last 30 days)                                                                                                    |               |         |          |                                                    |
| Area Total Admitted<br>Company 00% 00% <u>view</u>                                                                                                    |               | Quick   | Search:  | Policy Number      O Client ID      O Household ID |
| >Northeastern Zone 00% 00% view                                                                                                    | 1             | Agent R | eport:   |                                                    |
| >Pacific Zone 00% 00% view                                                                                                    |               |         |          |                                                    |
| >South Central Zone 00% 00% view                                                                                                    | 11            | Agent   | Code:    |                                                    |
| >West Central Zone 00% 00% view                                                                                                    |               | Date R  | ange:    |                                                    |
| Des Moines (D59) 20% 00% vie                                                                                                    | <u>, 1 - </u> | Analyt  | cs Repor | rt Builder.                                        |
| Las Vegas (D47) 15% 🔲 00% 🛄 vie                                                                                                    |               | Date    | Rande    |                                                    |
| Los Angeles (S69) 15% 🛄 00% 🛄 vie                                                                                                    | (             |         | tunge.   |                                                    |
| North Dakota (D61) 13% 🛄 00% 🛄 vie                                                                                                    | 1             | Area:   |          | Company(All) 📮 Albany (V48)                        |
| Oklahoma City (D16) 12% 🌄 00% 🛄 vie                                                                                                    | 1             |         |          | Northeastern Zone Boston (V56)                     |
| Saint Louis (D53) 12% 🌄 00% 🌉 vie                                                                                                    | 1             |         |          | Pacific Zone 🛛 🔽 Brooklyn (V61)                    |
| view all                                                                                                    |               | 1.000   | Nomo     | Agent Code:                                        |
|                                                                                                    |               | Agen    | name.    | Agent Code.                                        |
| Recruiter Summary by GO:                                                                                                    | 2             |         |          |                                                    |
| Alaska GO (S47) 🔻 GO                                                                                                    |               | Ð       |          |                                                    |
| Able Scott 0000000 view                                                                                                    | 1             |         |          | Generate Threshold Report 🔲 By                     |
| Brown Mike 0000000 view                                                                                                    |               |         |          |                                                    |
| Charles John 0000000 view                                                                                                    |               |         |          |                                                    |
| Dragon Kim 0000000 view                                                                                                    |               |         |          |                                                    |
| Essex Mary 0000000 view                                                                                                    |               |         |          |                                                    |
| Smith John 0000000 view                                                                                                    |               |         |          |                                                    |

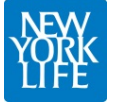

## **GO** Recruiter View

|   |                                    |                      | Quie                         | ck Search: 🔘 🖡                | <sup>p</sup> olicy Numb  | er () Client ID              | ⊖Household ID    |                                | GO                    |
|---|------------------------------------|----------------------|------------------------------|-------------------------------|--------------------------|------------------------------|------------------|--------------------------------|-----------------------|
| P | acific Zone > Alaska GO (S47): Rec | uriters              |                              |                               |                          |                              | Colum            | n Selection                    | ₽ [+                  |
|   | Recruiter Summary:                 |                      |                              |                               |                          |                              |                  |                                |                       |
|   | Recruiter                          | # Active<br>Recruits | Admitted <u>Repl</u><br>Rate | Non-<br>Admitted<br>Repl Rate | Internal<br>Repl<br>Rate | External<br><u>Repl</u> Rate | FYC from<br>Repl | Total FYC<br>(all<br>products) | % FYC<br>from<br>Repl |
|   | Able, Scott (0000000)              | 6                    | %(_/_)                       | %(_/_)                        | %                        | %                            | \$               | \$                             | %                     |
|   | Brown, Mike (0000000)              | 17                   | %(_/_)                       | %(_/_)                        | %                        | %                            | \$               | \$                             | <u>.        %</u>     |
|   | Charles, John (0000000)            | 6                    | %(_/_)                       | %(_/_)                        | %                        | %                            | \$               | \$                             | %                     |
|   | Dragon, Kim (0000000)              | 17                   | %(_/_)                       | %(_/_)                        | %                        | %                            | \$               | \$                             | %                     |
|   | Essex, Mary (0000000)              | 6                    | %(_/_)                       | %(_/_)                        | %                        | %                            | \$               | \$                             | %                     |
|   | Smith, John (0000000)              | 17                   | %(_/_)                       | %(_/_)                        | %                        | %                            | \$               | Ş                              | <u> </u> %            |
|   |                                    |                      |                              |                               |                          |                              |                  |                                |                       |
|   |                                    |                      |                              |                               |                          |                              |                  |                                | 0.05                  |

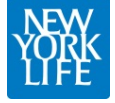

#### **Recruiter Detail**

| VOIN                               |                                     | Quick                        | Search:   Policy              | Number OClie                 | ent ID () Hou                | sehold ID        |                                | GC                   |
|------------------------------------|-------------------------------------|------------------------------|-------------------------------|------------------------------|------------------------------|------------------|--------------------------------|----------------------|
| Alaska GO (S47): Recuriters {x]    | Recruiter: Johr                     | n Smith {x]                  |                               |                              |                              |                  |                                |                      |
| acific Zone > Alaska GO (S47): Rec | uriters > Detail                    |                              |                               |                              |                              | Column           | Selection                      | 80                   |
| Recruiter Summary:                 |                                     |                              |                               |                              |                              |                  |                                |                      |
| Recruiter                          | # Active<br>Recruits                | Admitted <u>Repl</u><br>Rate | Non-<br>Admitted<br>Repl Rate | Internal<br><u>Repl</u> Rate | External<br>Repl Rate        | FYC from<br>Repl | Total FYC<br>(all<br>products) | % FY<br>from<br>Repl |
| John Smith (0000000)               | 6                                   | % (/)                        | %(_/_)                        | %                            | %                            | \$               | Ş                              | %                    |
| Agent Detail:                      |                                     |                              |                               |                              |                              |                  |                                |                      |
| Agent                              | Start Date -<br>Current<br>Contract | Admitted <u>Repl</u><br>Rate | Non-<br>Admitted<br>Repl Rate | Internal<br><u>Repl</u> Rate | External<br><u>Repl</u> Rate | FYC from<br>Repl | Total FYC<br>(all<br>products) | % FY<br>from<br>Rep  |
| Pierce, Hawkeye (00000000)         | 4/1/2014 -<br>PTAS                  | % (/)                        | %(_/_)                        | %                            | %                            | \$               | Ş                              | %                    |
| Houlihan, Margaret (00000000)      | 3/17/1982 -<br>N9                   | % (/)                        | %(_/_)                        | %                            | %                            | Ş                | Ş                              | %                    |
| Potter, Sherman (0000000)          |                                     | % (_ /)                      | %(_/_)                        | %                            | %                            | Ş                | \$                             | %                    |
| Hunnicut, BJ (0000000)             |                                     | % (_ /)                      | %(/_)                         | %                            | %                            | \$               | \$                             | 9                    |
| Klinger, Maxwell (0000000)         |                                     | % (/)                        | %(_/_)                        | %                            | %                            | Ş                | Ş                              | %                    |
| McIntire, John (00000000)          |                                     | % (/)                        | % ( / )                       | %                            | %                            | s                | s                              | 9                    |

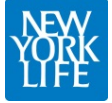